Downloaden lidkaart en attest mutualiteit

- 1. Ga eerst naar <u>www.gymfed.be/start</u> en maak een account aan.
- 2. U krijgt een mail aan met paswoord (dat u zelf kan wijzigen)
- 3. U surft naar <u>www.gymfed.be</u> en klikt bovenaan rechts op Mijn Gymfed

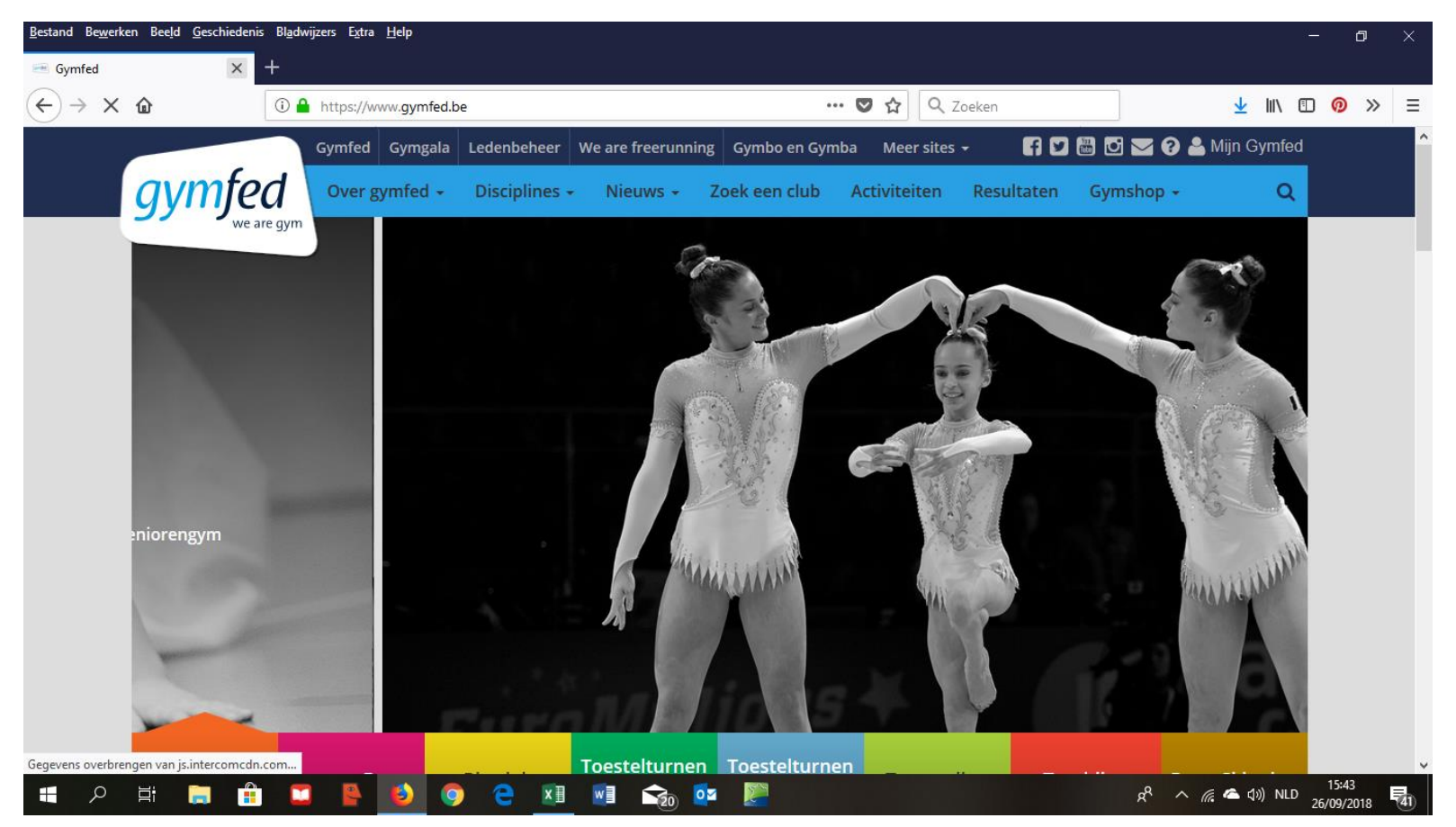

## 4. U geeft mailadres en paswoord in

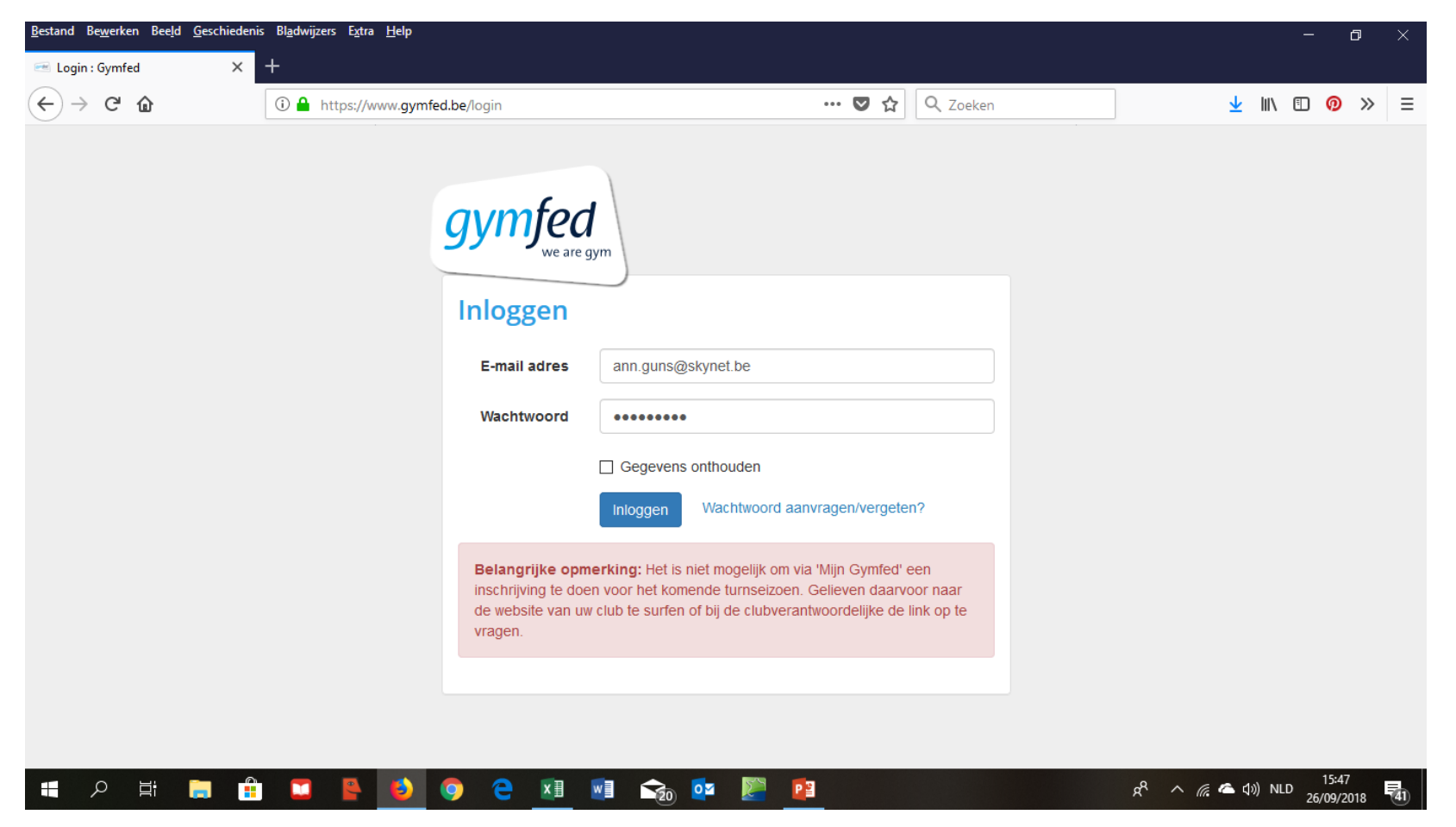

## Downloaden van attest mutualiteit

1. Links vindt u link met daarop Mijn attesten en diploma's

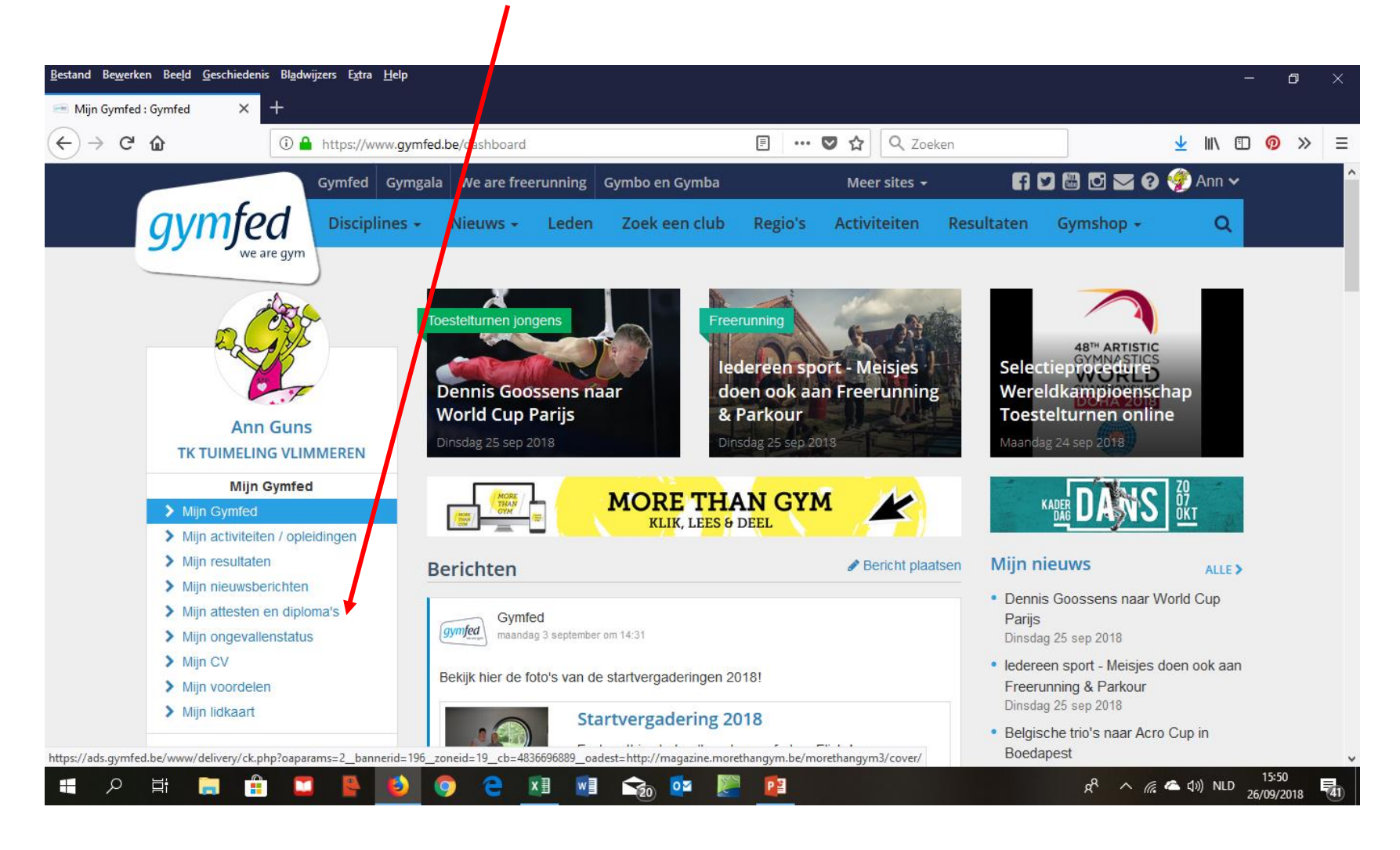

### 2. Klik op **Download attest**

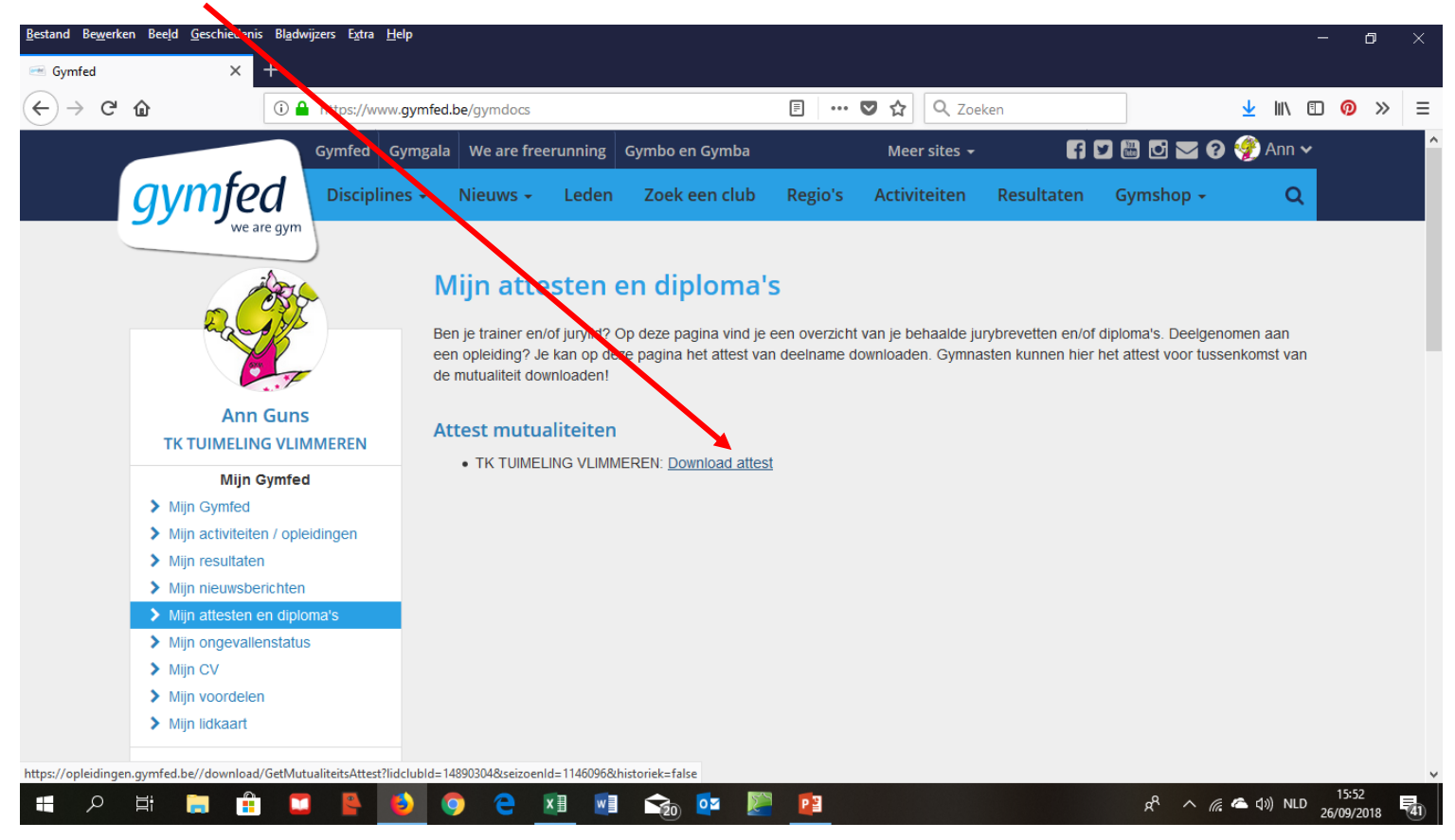

### 3. Downloaden of afdrukken van attest

Enkel klever is nog nodig

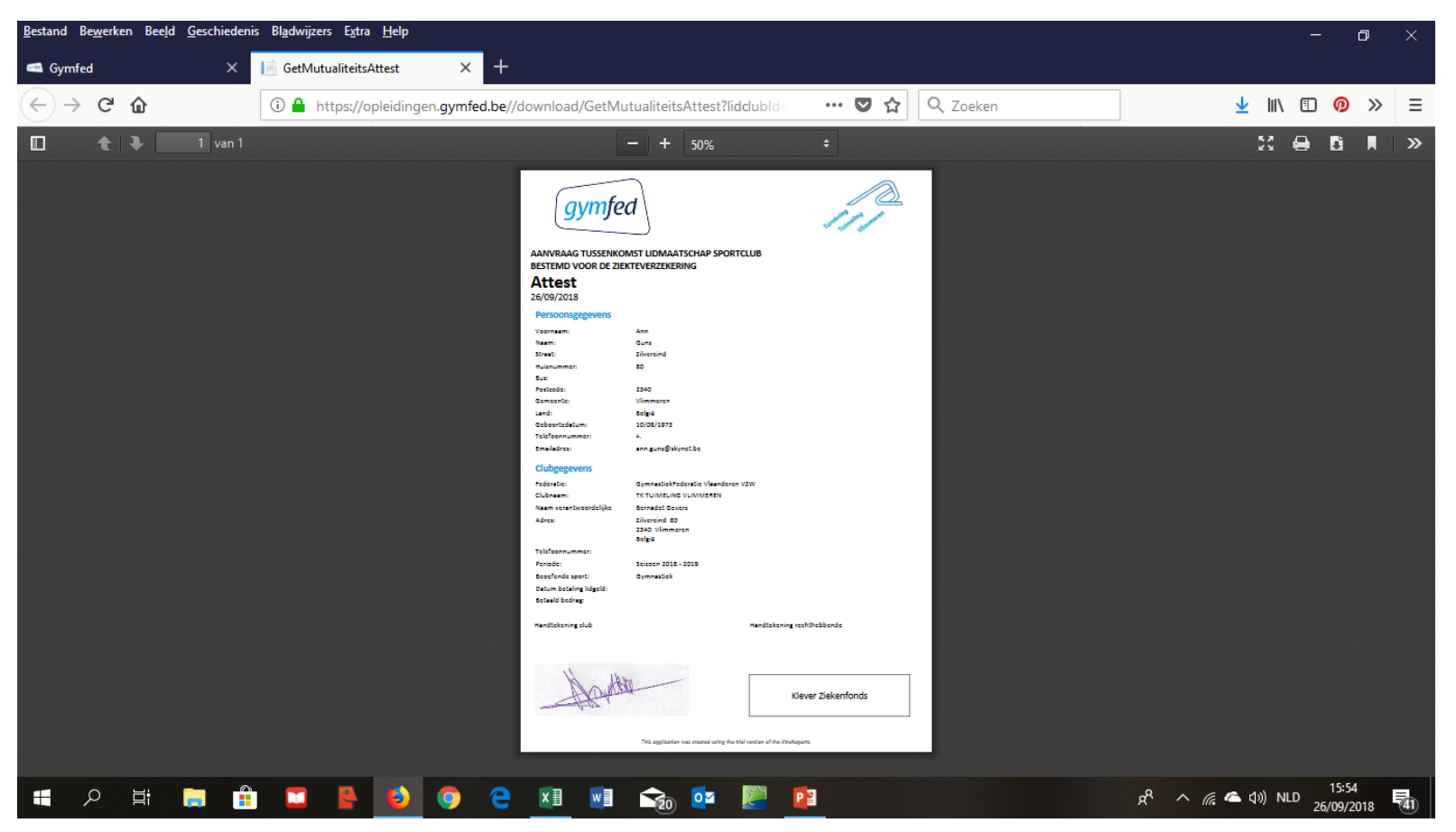

# Downloaden van lidkaart

## 1. klik op Mijn lidkaart

### 2. Daarna op knop **Download je lidkaart** drukken

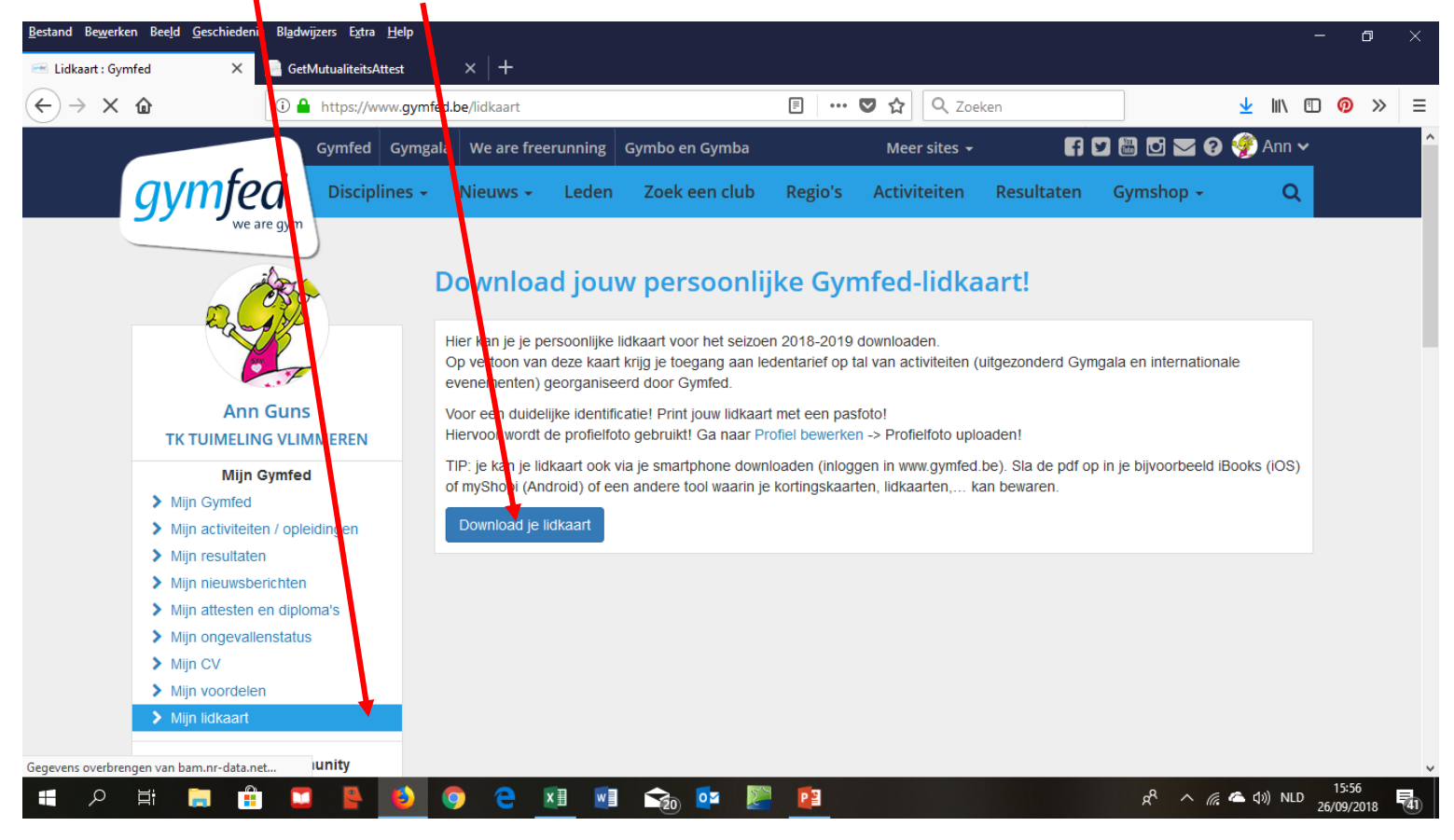

### 3. Dan kan je kiezen voor openen of opslaan.

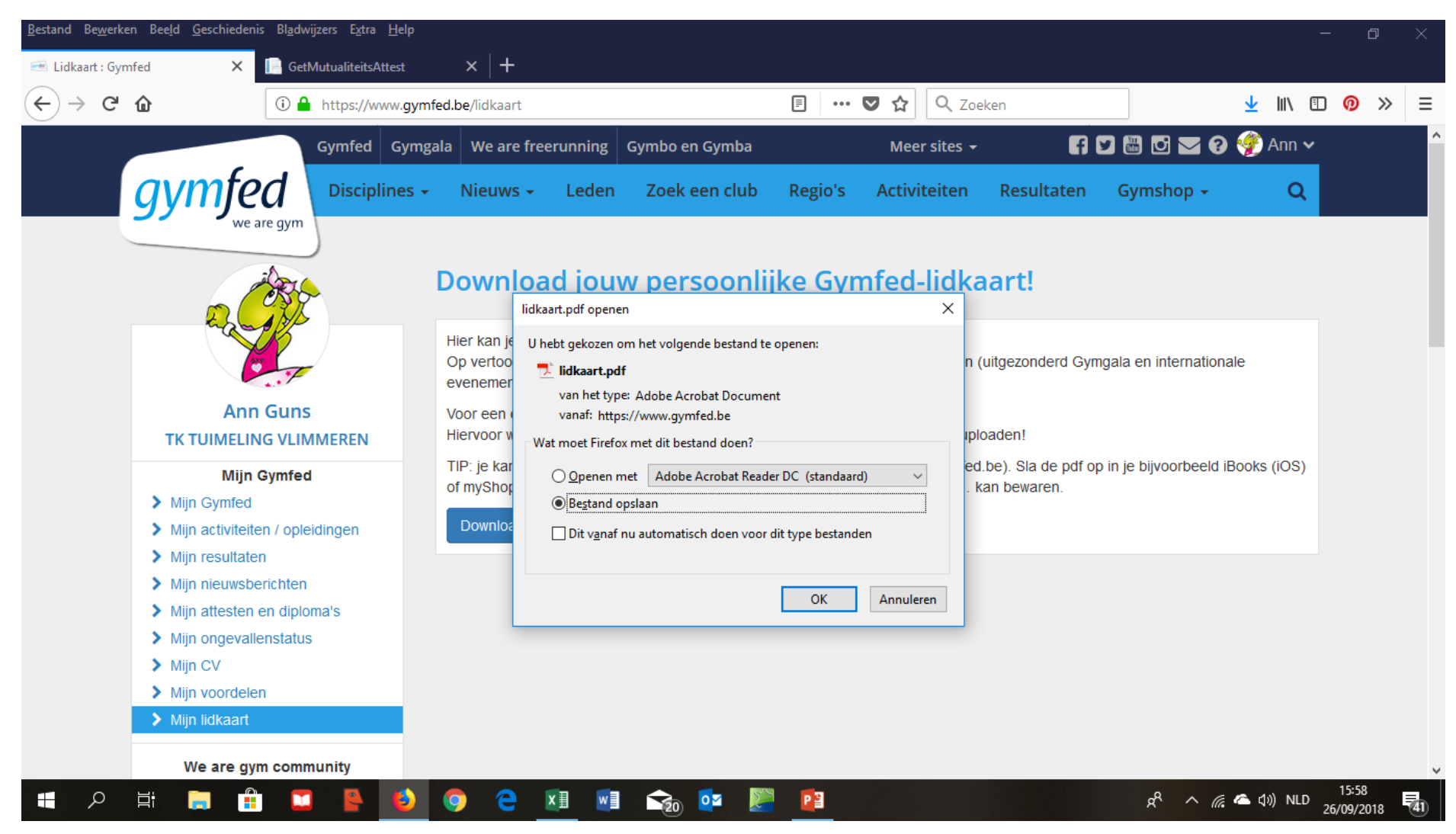

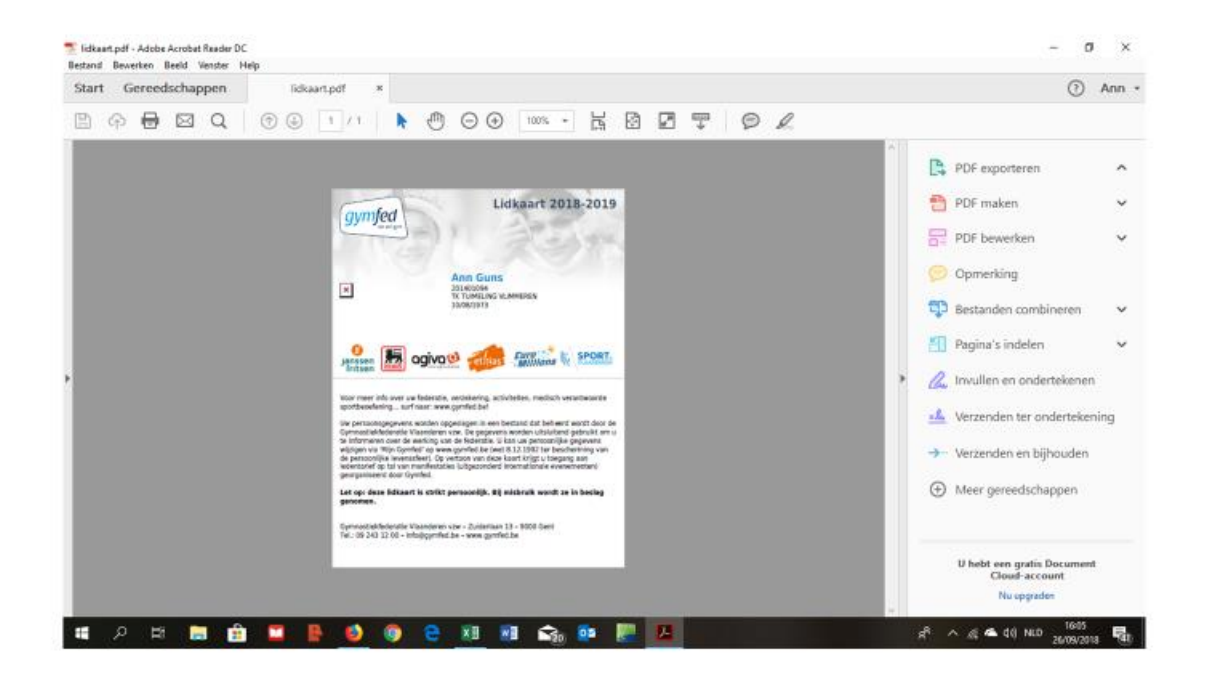